## <u>ПОДСИСТЕМА МОНИТОРИНГА</u> ЦЕНТРАЛИЗОВАННЫХ ЗАКУПОК

(АХД ПАРУС)

### СВЕДЕНИЯ О ПЕРЕРАСПРЕДЕЛЕНИИ ЛЕКАРСТВЕННЫХ ПРЕПАРАТОВ

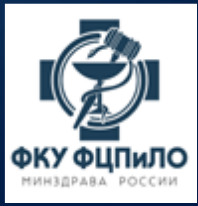

### О ЛИЦА ИМЕЮЩИЕ ПРАВО ПОДПИСИ ЗАЯВОК НА ПЕРЕРАСПРЕДЕЛЕНИЕ СО СТОРОНЫ ПОЛУЧАТЕЛЕЙ ЛП ПО НАПРАЛЕНИЯМ

| № п/п | Направления перераспределения<br>централизованно закупленных<br>лекарственных препаратов | Основание                                                                                                | Лица имеющие право подписи УКЭП                                                                                                    |
|-------|------------------------------------------------------------------------------------------|----------------------------------------------------------------------------------------------------|----------------------------------------------------------------------------------------------------|
| 1     | ВЗН                                                                                      | Постановление Правительства РФ от 26.11.2018 №<br>1416;<br>приказ Минздрава России от 08.09.2021 № 912н. | <ul> <li>Руководитель уполномоченного органа исполнительной власти субъекта Российской Федерации (а также лицо его замещающее);</li> <li>Ответственный исполнитель (а также лицо его замещающее)</li> </ul> |
|       |                                                                                          |                                                                                                    | <ul> <li>Руководитель уполномоченного органа исполнительной власти субъекта Российской<br/>Федерации (а также лицо его замещающее)</li> </ul>                                                               |
| 2     | АРВП                                                                                     | Постановление Правительства РФ от 28.12.2016 №<br>1512; приказ Минздрава России от 08.09.2021 № 912н.    | <ul> <li>Руководитель ФМБА России (а также лицо его замещающее)</li> </ul>                                                                                                    |
|       |                                                                                          |                                                                                                    | <ul> <li>Руководитель ФСИН России (а также лицо его замещающее)</li> </ul>                                                                                                    |
| 3     | Противотуберкулезные лекарственные препараты                                             | Постановление Правительства РФ от 28.12.2016 №<br>1512; приказ Минздрава России от 08.09.2021 № 913н.    | <ul> <li>Руководитель уполномоченного органа исполнительной власти субъекта Российской<br/>Федерации (а также лицо его замещающее)</li> </ul>                                                               |
|       |                                                                                          |                                                                                                    | <ul> <li>Руководитель уполномоченного органа исполнительной власти субъекта Российской<br/>Федерации (а также лицо его замещающее)</li> </ul>                                                               |
| 4     | илп                                                                                      | Постановление Правительства РФ от 5.10.2021 №<br>1688; приказ Минздрава России от 03.10.2021 №<br>1025-г | <ul> <li>Руководитель ФМБА России (а также лицо его замещающее)</li> </ul>                                                                                                    |
|       |                                                                                          | 1005n.                                                                                                   | <ul> <li>Руководитель федерального государственного учреждения, оказывающего медицинскую<br/>помощь, подведомственного Минздраву России (а также лицо его замещающее)</li> </ul>                            |

### ФОРМИРОВАНИЕ ИЗЛИШКОВ

- Формирование излишков доступно в разделе «Остатки лекарственных средств» во вкладке спецификации «Перечень лекарственных средств».
- Установить курсор мыши на препарате, который заявлен как излишек, нажать правую кнопку мыши и выбрать действие «Добавить излишек...».

| -OC | статки лекарственных средств |         |       |                   |                     |                |                    |  |
|-----|------------------------------|---------|-------|-------------------|---------------------|----------------|--------------------|--|
| ~   | Дата остатка                 | 🌾 Месяц | 🎸 Год | Подписан регионом | Заявочная кампанния | Субъект РФ     | 🎸 оуз              |  |
|     | 30.04.2024                   | Апрель  | 2024  | Подписан          | Остатки_14ВЗН_2024  | Алтайский край | МЗ Алтайского края |  |
|     | 30.04.2024                   | Апрель  | 2024  | Подписан          | Остатки_АРВП_2024   | Алтайский край | МЗ Алтайского края |  |
|     | 30.04.2024                   | Апрель  | 2024  | Подписан          | Остатки_ИЛП_2024    | Алтайский край | МЗ Алтайского края |  |
|     | 30.04.2024                   | Апрель  | 2024  | Подписан          | Остатки_ТУБ_2024    | Алтайский край | МЗ Алтайского края |  |

| Π  | еречень лекарственных средств Излишек Дефицит И                    | стори | ія статусов       | Реквизить | ып | о централи | изованным поставкам |
|----|--------------------------------------------------------------------|-------|-------------------|-----------|----|------------|---------------------|
| Пе | речень лекарственных средств                                       |       |                   |           |    |            |                     |
| ~  | Наименование МНН 🔺                                                 |       | Единица измерения |           |    |            |                     |
|    | Адалимумаб, раствор для подкожного введения, 40 мг/0,4 мл, 0,400 м | ил    |                   |           |    |            | ШТ                  |
|    | Адалимумаб, раствор для подкожного введения, 40 мг/0,8 мл, 0,800 м | -F1   | Исправить         | E2        |    |            | ШТ                  |
|    | Адалимумаб, раствор для подкожного введения, 40 мг/0.4 мл          |       | исправить         | 12        |    |            | ШТ                  |
|    | Адалимумаб, раствор для подкожного введения, 40 мг/0.8 мл          | 9     | Обновить          | F5        |    |            | ШТ                  |
|    | Алемтузумаб, концентрат для приготовления раствора для инфузий,    |       | мл                |           |    |            |                     |
|    | Антиингибиторный коагулянтный комплекс, лиофилизат для пригото     |       | Доборить доф      |           | _  | д          | ЕД                  |
|    | Антиингибиторный коагулянтный комплекс, лиофилизат для приготов    |       | дооавить дец      | ицит      |    | д          | ЕД                  |
|    | Бортезомиб, лиофилизат для приготовления раствора для внутривен    |       | Расширения        |           | Þ  | иг и/или   | ШТ                  |
|    | Бортезомиб, лиофилизат для приготовления раствора для внутривен    | 2     | Обмен             |           | Þ  | 5 мг и/ил  | ШТ                  |
|    | Велаглюцераза альфа, лиофилизат для приготовления раствора для     |       |                   |           |    |            | ЕД                  |
|    | Галсульфаза, концентрат для приготовления раствора для инфузий,    |       | панель инстр      | ументов   |    |            | мл                  |
|    | Глатирамера ацетат, раствор для подкожного введения 20 мг/мл, 1 м  | мл    |                   |           |    |            |                     |
|    | Глатирамера ацетат, раствор для подкожного введения 40 мг/мл, 1 м  | мл    |                   |           |    |            |                     |

### При формировании излишка необходимо заполнить следующие показатели:

- серию препарата;
- окончание срока годности;
- количество в единицах измерения;
- количество упаковок;
- торговое наименование препарата;
- стоимость всего излишка;
- примечания при необходимости.

| Перечень лекарственных средств: Добавит | ь излишек                   |            |       |       |        |
|-----------------------------------------|-----------------------------|------------|-------|-------|--------|
| Серия:                                  |                             |            |       |       |        |
| Срок годности:                          |                             |            |       |       |        |
| Количество в единицах измерения:        |                             |            |       |       |        |
| Количество упаковок:                    |                             |            |       |       |        |
| Контактное лицо:                        | Окшина Алевтина Константино | вна        |       |       |        |
| Телефон (контактное лицо):              | +7 901 125-55-87            |            |       |       |        |
| e-mail (контактное лицо):               | okshina_ak1978@yandex.ru    |            |       |       |        |
| Торговое наименование:                  |                             |            |       |       |        |
|                                         |                             |            |       |       |        |
|                                         |                             |            | ····· | ····· | ·····  |
| Стоимость:                              |                             |            |       |       | 0,000  |
| Примечание:                             |                             |            |       |       |        |
|                                         |                             |            |       |       |        |
|                                         |                             |            |       |       |        |
|                                         |                             | $\bigcirc$ | ОК    | 8     | Отмена |

Q

- Важно! Количество препарата в единицах измерения и количество упаковок должно быть заполнено отличным от нуля значением.
- Контактные данные заполняются автоматически на основание данных пользователя.
- Поле «Торговое наименование» является обязательным.
- Поле «Стоимость» является обязательным. Необходимо указать стоимость общего количества в единицах измерения (стоимостные данные лекарственного препарата из приходных документов по Федеральной поставке).

 Для того, чтобы излишек стал доступен в разделе «Сведения о перераспределение лекарственных средств», его необходимо опубликовать:

| 00  | гатки лен | карст | венн  | ых средств   | 3      |      |               |            |                  |                     |        |  |
|-----|-----------|-------|-------|--------------|--------|------|---------------|------------|------------------|---------------------|--------|--|
| ~   | Дата ост  | атка  | 1     | 🎸 Месяц      | 🎸 Го   | А    | Подписан ре   | егионом    | Заявоч           | Заявочная кампанния |        |  |
|     | 31.07.20  | 23    |       | Июль         | 2023   |      | Не подписан   | 4          | Остатки_ИЛП_2023 |                     |        |  |
|     | 31.07.20  | 23    |       | Июль         | 2023   |      | Не подписан   | ł          | Остати           | (и_ТУБ_2023         |        |  |
|     | 31.07.20  | 23    |       | Июль         | 2023   |      | Не подписан   | ł          | Остати           | ки_14ВЗН_20         | 23     |  |
|     | 31.08.20  | 23    |       | Август       | 2023   |      | Не подписан   | ł          | Остати           | ки_АРВП_202         | 3      |  |
| <   |           |       |       |              |        |      |               |            |                  |                     |        |  |
| Пе  | еречень л | текар | остве | нных сред    | ств    | Изли | шек Деф       | ицит И     | стория           | статусов            | Рек    |  |
| Изл | лишек     |       |       |              |        |      |               |            |                  |                     |        |  |
| ~   | мнн       |       |       | Количество   | в един | Коли | чество упакої | Контактное | е лицо           | Телефон (к          | онтакт |  |
|     | Ламивуд   | ин +  | 3     | 174 96       | 0,000  |      | 2 916,000     | Мальцева I | Ири              | +79900329476        |        |  |
|     | Ритонав   | Ť     | Исп   | равить       |        | F2   | 572,000       | Мальцева I | Ири              | +79900329476        |        |  |
|     | Ритонав   |       | Удал  | пить         | (      | Del  | 867,000       | Мальцева I | Ири              | +79900329476        |        |  |
|     | Ритонав   | 5     | 05    |              |        |      | 1 393,000     | Мальцева I | Ири              | и +79900329476      |        |  |
|     | Ритонав   | 3     | Обно  | овить        |        | FD   | 1 101,000     | Мальцева I | Ири              | +79900329476        |        |  |
|     | Дарунав   |       | Опуб  | бликовать    |        |      | 350,000       | Мальцева I | Ири              | +79900329           | 476    |  |
|     | Дарунав   |       | Снят  | гь с публика | ции    |      | 353,000       | Мальцева I | Ири              | +799003294          | 476    |  |
|     | Дарунав   |       | Dear  |              |        |      | 351,000       | Мальцева I | Ири              | +799003294          | 476    |  |
|     | Дарунав   |       | Расц  | цирения      |        |      | 46,000        | Мальцева I | Ири              | +799003294          | 476    |  |
|     | Дарунав   | 1     | Обм   | ен           |        |      | 30,000        | Мальцева I | Ири              | +799003294          | 476    |  |
|     |           |       | Пане  | ель инструм  | ентов  |      |               |            |                  |                     |        |  |
|     |           | Þ     | Наст  | гройки       | Alt+En | ter  |               |            |                  |                     |        |  |

### ФОРМИРОВАНИЕ ДЕФИЦИТА

- Формирование дефицита доступно в разделе «Остатки лекарственных средств» во вкладке спецификации «Перечень лекарственных средств».
- Установить курсор мыши на препарате, который заявлен как излишек, нажать правую кнопку мыши и выбрать действие «Добавить дефицит...».

| -Oc                                                   | Остатки лекарственных средств                    |               |              |            |      |                  |          |                     |         |                  |
|-------------------------------------------------------|--------------------------------------------------|---------------|--------------|------------|------|------------------|----------|---------------------|---------|------------------|
| ~                                                     | Дата остатка                                     | 🎸 Месяц       | 🎸 Год        | Подписан   | реги | моно             | Заявоч   | ная кампанн         | ния     | Субъект РФ       |
|                                                       | 31.07.2023                                       | Июль          | 2023         | Не подпис  | сан  | Остатки_ИЛП_2023 |          |                     | 3       | Херсонская об    |
|                                                       | 31.07.2023                                       | Июль          | 2023         | Не подпис  | сан  |                  | Остатки  | и_ТУБ_2023          |         | Херсонская об    |
|                                                       | 31.07.2023                                       | Июль          | 2023         | Не подпис  | сан  |                  | Остатки  | 4_14B3H_20          | 23      | Херсонская об    |
|                                                       | 31.08.2023                                       | Август        | 2023         | Не подпис  | сан  |                  | Остатки  | и_ <b>АРВП_</b> 202 | 3       | Херсонская об    |
|                                                       |                                                  |               |              |            |      | 26               |          |                     |         |                  |
| Пе                                                    | еречень лекарств                                 | енных средо   | СТВ ИЗЛИ     | шек Де     | ефиц | ИТ И             | стория   | статусов            | Рекви   | зиты по централі |
| Пе                                                    | Перечень лекарственных средств                   |               |              |            |      |                  |          |                     |         |                  |
| ~                                                     | ✓ Наименование МНН ▲                             |               |              |            |      |                  |          |                     |         |                  |
| 🔲 Абакавир раствор для приема внутрь (флакон) 20 мг/м |                                                  |               |              |            |      | Испра            |          | 52                  |         |                  |
| 1                                                     | Абакавир таблетки                                | и п/о 150 мг  |              |            | 1    | испра            | вить     | FZ                  |         |                  |
|                                                       | Абакавир таблетки                                | и п/о 300 мг  |              |            | 9    | Обнови           | πь       | F5                  |         |                  |
|                                                       | Абакавир таблетки                                | и п/о 600 мг  |              |            |      | Добави           | ть излиц | јек                 |         |                  |
|                                                       | Абакавир+Ламиву                                  | дин таблетки  | 600 мг + 30  | 0 мг       |      | Лобави           | ть лефи  | ит                  | 1       |                  |
|                                                       | Атазанавир капсул                                | ты 150 мг     |              |            |      | досавл           | по дефия | 4····               |         |                  |
|                                                       | Атазанавир капсул                                | ты 200 мг     |              |            | 0    | Расшир           | ения     | •                   | •       |                  |
|                                                       | Атазанавир капсулы 300 мг                        |               |              |            | 2    | Обмен            |          | •                   | •       |                  |
|                                                       | Биктегравир+Тенофовир алафенамид+Эмтрицитабин,   |               |              |            |      | Приоль           | инструм  | OUTOP               | почкой, | , 50 мг+25 мг+2  |
|                                                       | Велпатасвир+Софосбувир, таблетки покрытые оболоч |               |              |            |      | Tane/Ib          | инструм  | CHIUD               |         |                  |
|                                                       | Глекапревир+Пиб                                  | рентасвир, гр | анулы, покры | ытые оболо | P    | Настро           | йки      | Alt+Enter           |         |                  |

Q

- В форме добавления дефицита необходимо заполнить поля:
- количество в единицах измерения;
- количество упаковок;
- контактное лицо;
- номер телефона и
   электронную почту
   контактного лица;

После чего необходимо нажать кнопку ОК.

| Перечень лекарственных средств: Добавит | ь дефицит     |
|-----------------------------------------|---------------|
| Количество в единицах измерения:        |               |
| Количество упаковок:                    |               |
| Контактное лицо:                        |               |
| Телефон (контактное лицо):              |               |
| e-mail (контактное лицо):               |               |
| Примечание:                             |               |
|                                         |               |
|                                         |               |
|                                         | 📀 ОК 🔀 Отмена |
|                                         |               |
|                                         |               |

 Для того, чтобы дефицит стал доступен в разделе «Сведения о перераспределении лекарственных средств», его необходимо опубликовать.

| - <b>O</b> CI | гатки лекарствен          | ных средств | 3        |                 |        |            |       |       |                |           |               |          |   |
|---------------|---------------------------|-------------|----------|-----------------|--------|------------|-------|-------|----------------|-----------|---------------|----------|---|
| ~             | Дата остатка              | 🎸 Месяц     | 🎸 Год    | <b>д</b> Подпис | сан ре | гионом     | Зая   | вочн  | ная кампанния  |           | Субъект       | РΦ       |   |
|               | 30.06.2023                | Июнь        | 2023     | Не под          | писан  | ł          | Ост   | атки  | 1_ТУБ_2023     |           | Херсонск      | сая об   |   |
|               | 30.06.2023                | Июнь        | 2023     | Не под          | писан  | ł          | Ост   | атки  | 1_14B3H_2023   |           | Херсонск      | кая об   |   |
|               | 31.07.2023                | Июль        | 2023     | Не под          | писан  | ł          | Ост   | атки  | 1_APBI1_2023   |           | Херсонск      | кая об   |   |
|               | 31.07.2023                | Июль        | 2023     | Не под          | писан  | ł          | Ост   | атки  | 1_ИЛП_2023     |           | Херсонск      | сая об   |   |
| Пе            | еречень лекарств<br>фицит | енных средо | СТВ      | Излишек         | Деф    | ицит И     | Істор | оия ( | статусов Ре    | екви      | зиты по       | центра   | л |
| $\checkmark$  | МНН                       | Количество  | в един Н | Количество у    | паког  | Контактно  | е ли  | ųo    | Телефон (конта | акті (    | e-mail (кон   | нтактное |   |
|               | Фактор сверты             | 26 00       | 0,000    | 26,             | ,000   | Светлана / | Алек  |       | . 70000352020  | _         | ممنادمه هاداه | ogov     |   |
|               | Фактор сверты             | 273 00      | 0,000    | 273,            | ,000   | Светлана / | Алек  | 1     | Исправить      |           | F2            | )gov     |   |
|               | Фактор сверты             | 62 00       | 0,000    | 124             | ,000   | Светлана / | Алек  | 1     | Удалить        |           | Del           | )gov     |   |
|               |                           |             |          |                 |        |            |       | 9     | Обновить       |           | F5            |          |   |
|               |                           |             |          |                 |        |            |       |       | Опубликовать   | ) <b></b> |               |          |   |
|               |                           |             |          |                 |        |            |       |       | Снять с публи  | каци      | И             |          |   |
|               |                           |             |          |                 |        |            |       | 9     | Расширения     |           | Þ             |          |   |
|               |                           |             |          |                 |        |            |       | 2     | Обмен          |           | Þ             |          |   |
|               |                           |             |          |                 |        |            |       |       | Панель инстру  | умен      | тов           |          |   |
|               |                           |             |          |                 |        |            |       | Þ     | Настройки      | Al        | t+Enter       | J        |   |

### СВЕДЕНИЯ О ПЕРЕРАСПРЕДЕЛЕНИИ ЛЕКАРСТВЕННЫХ ПРЕПАРАТОВ

Φ;

 Раздел «Сведения о перераспределении лекарственных препаратов» предназначен для согласовательного процесса перераспределению опубликованных излишков.

| йл 👻 | Поставщик 🕶 | Цен | трализованные закупки - Документы и уведомления - Внешние системы - |
|------|-------------|-----|---------------------------------------------------------------------|
|      |             |     | 1. 14 высокозатратных нозологий                                     |
|      |             |     | 2. Иммунобиологические закупки                                      |
|      |             |     | 3. Туберкулез                                                       |
|      |             |     | 4. Антиретровирусные препараты. Приложение к заявке                 |
|      |             |     | Остатки лекарственных средств                                       |
|      |             |     | Остатки лекарственных средств (Круг Добра)                          |
|      |             |     | Сведения о перераспределении ЛП                                     |
|      |             | ſÛ  | Присоединенные документы                                            |
|      |             | Ń   | Присоединенные документы                                            |
|      |             |     | Варианты распределения                                              |
|      |             |     | Акты приема-передачи                                                |
|      |             |     | Акты сверки по централизованным поставкам (ЦП)                      |

| Сведения о перераспределении ЛП 🛞     |     |                   |                   |                        |              |                      |                        |           |                    |
|---------------------------------------|-----|-------------------|-------------------|------------------------|--------------|----------------------|------------------------|-----------|--------------------|
| 1ерархия 🏙 <                          |     | Сведения о перера | спределении ЛП    |                        |              |                      |                        |           |                    |
| 🔚 🗁 Сведения о перераспределении ЛП 🍐 |     | 🗸 Дата публикаци  | и Серия           | Субъект 🔺              | мнн          |                      |                        | Наименова | ние МНН            |
| 🕀 🥅 🦳 Дрхив                           |     | 27.06.2023 10:49  | 0030622           | КЗ Санкт-Петерб        | Левофлокса   | цин, таблетки, 250 м | иг (ШТ)                | Левофлоко | ацин, таблетки по  |
| 🕀 🥅 🛅 Дефицит                         |     | 19.09.2023 10:35  | 5 90522           | КЗ Санкт-Петерб        | Теризидон, н | капсулы, 250 мг (ШТ  | )                      | Теризидон | , капсулы, 250 мг  |
| 🖃 🥅 🗁 Излишек                         |     | 19.09.2023 10:35  | 5 0020522         | КЗ Санкт-Петерб        | Теризидон, н | капсулы, Теризидон   | , капсулы, 250 мг (ШТ) | Теризидон | , капсулы, 250 мг  |
| — 🔄 🛅 Остатки_14ВЗН                   |     | 23.01.2024 11:28  | 3 051121          | КЗ Санкт-Петерб        | Левофлокса   | цин, таблетки, 250 м | ιг (ШТ)                | Левофлоко | ацин, таблетки по  |
| — 🔄 🚞 Остатки_АРВП                    |     | 25.03.2024 09:42  | 2 320721          | КЗ Санкт-Петерб        | Теризидон, н | капсулы, 250 мг (ШТ  | )                      | Тернзидон | , капсулы, 250 мг  |
| - 🔄 🧰 Остатки_ИЛП                     |     | 28.04.2023 14:52  | 2 50321           | МЗ Владимирской обл    | Левофлокса   | цин, таблетки, 750 м | иг (ШТ)                | Левофлоко | ацин, таблетки по  |
| 🗏 📄 Остатки_ТУБ                       |     | 28.04.2023 14:52  | 2 20622           | МЗ Владимирской обл    | Левофлокса   | цин, таблетки, 250 м | ιг (ШТ)                | Левофлоко | ацин, таблетки по  |
|                                       |     | 21.08.2023 14:41  | 0030623           | МЗ Владимирской обл    | Линезолид,   | таблетки, покрытые   | оболочкой, 600 мг (    | Линезолид | , таблетки, покрыт |
|                                       |     | 21.08.2023 14:41  | 0021222           | МЗ Владимирской обл    | Капреомици   | н, 1000 мг (Г)       |                        | Капреомиц | ин, порошок для п  |
|                                       | ٩ 🛛 | 21.08.2023 14:41  | 070622            | МЗ Владимирской обл    | Аминосалиц   | иловая кислота, 100  | 0 мг <b>(</b> ШТ)      | Аминосали | циловая кислота, т |
| ר ח'ר ו                               |     |                   |                   |                        |              |                      |                        |           |                    |
|                                       |     | Сведения о перера | аспределении ЛП ( | История)               |              |                      |                        |           |                    |
| _                                     |     | 🗸 МНН             | Период распредел  | Количество в един Дата | а операции   | Количество упаков    | Статус                 |           | Примечание         |
|                                       |     | Теризидон, ка     | 19.09.2023        | 6 000,0000 21.0        | 9.2023       | 200,0000             | Согласовано ФКУ        |           | Сиирнова Ольг      |
|                                       |     |                   |                   |                        |              |                      |                        |           | 3                  |
|                                       |     |                   |                   |                        |              |                      |                        |           |                    |
|                                       |     |                   |                   |                        |              |                      |                        |           | -                  |
|                                       |     |                   |                   |                        |              |                      |                        | •         |                    |

Раздел «Сведения о перераспределении ЛП» состоит из трех частей:

- Каталоги (Иерархия). Каталоги разделяются по типам перераспределения: Излишки и Дефицит. Каталоги Излишек и Дефицит, в свою очередь, разделяются по направления: 14 ВЗН, АРВП, ИЛП, ТУБ.
- В «Сведениях о перераспределении» (в зависимости от направления) размещены все опубликованные дефициты и излишки.
- В «Сведениях о перераспределении (История)» отображаются история бронирования и согласовательный процесс между региональными ОУЗ.

### РЕЗЕРВИРОВАНИЕ ЛЕКАРСТВЕННЫХ ПРЕПАРАТОВ

 Для того, чтобы организации зарезервировали ЛП, необходимо в разделе «Сведения о перераспределении ЛП» выделить курсором мыши препарат и нажать правую кнопку мыши и выбрать действие «Резервировать...».

| Саталоги                                                                                                    | Сведения о пер                                            | рерас         | пред               | елении ЛП                                                                   |                                   |                     |
|----------------------------------------------------------------------------------------------------|-----------------------------------------------------------|---------------|--------------------|-----------------------------------------------------------------------------|-----------------------------------|---------------------|
| <ul> <li>Сведения о перераспределении</li> <li>Дефицит</li> <li>Излишек</li> <li>Архив</li> <li>ОстаткиЛП_ТУБ</li> </ul> | <ul> <li>✓ Период распр.</li> <li>□ 01.09.2019</li> </ul> | Дата<br>07.02 | публ<br>2020<br>V= | И Субъект<br>10 ФШССХ Пенза<br>Отобрать по кол<br>Обновить<br>Резервировать | МНН<br>Канамиции<br>онке F7<br>F5 | н порошок для пригс |
|                                                                                                    |                                                           |               |                    | Обмен<br>Вид<br>Представления<br>Настройки                                  | Alt+Enter                         |                     |

- В появившемся окне необходимо заполнить форму:
- количество ЛП в единицах измерения;
- количество упаковок;
- контактные данные (номер телефона);
- Примечание (ФИО, и др.)
- Важно! Количество резервируемого препарата не может превышать количество излишка, выставленного организацией.
- Далее нажимаем кнопку ОК.

| Сведения о перераспределен                                                                            | нии ЛП: Резервировать  | ×                      |
|----------------------------------------------------------------------------------------------------|------------------------|------------------------|
| Количество в единицах изме<br>Количество упаковок:<br>Телефон:<br>Примечание:<br>Иванов Иван Иванович | ерения:<br>89160233008 | 2 000,000<br>2 000,000 |
|                                                                                                    | (                      | ОК Отмена              |

|                                | 17.10.2023 |
|--------------------------------|------------|
|                                | 17.10.2023 |
| после резервирования в         | 17.10.2023 |
| разделе Сведения о             | 17.10.2023 |
| перераспрелелении ЛП           | 17.10.2023 |
|                                | 17.10.2023 |
| (История) появляется строка со | 13.03.2024 |
| статусом «Бронь».              | 31.05.202  |
|                                |            |

О

| Св           | едения о перерас | пределении ЛП    |                   |       |              |                      |                     |
|--------------|------------------|------------------|-------------------|-------|--------------|----------------------|---------------------|
| $\checkmark$ | Дата публикации  | Серия            | Субъект 🔺         |       | МНН          |                      |                     |
|              | 17.10.2023 11:33 | 090321           | МЗ Респ. Алтай    |       | Левофлокса   | цин, таблетки, 750 м | г (ШТ)              |
|              | 17.10.2023 11:33 | 80322            | МЗ Респ. Алтай    |       | Теризидон, к | апсулы, 300 мг (ШТ   | )                   |
|              | 17.10.2023 11:35 | 170222           | МЗ Респ. Алтай    |       | Амикацин,25  | Омг/мл,4 мл и/или 1  | 000 мг (Г)          |
|              | 17.10.2023 11:35 | 10810421         | МЗ Респ. Алтай    |       | Канамицин,   | 1000 мг (Г)          |                     |
|              | 17.10.2023 11:35 | 020321           | МЗ Респ. Алтай    |       | Левофлокса   | цин, таблетки, 250 м | г (ШТ)              |
|              | 17.10.2023 11:35 | 090321           | МЗ Респ. Алтай    |       | Левофлокса   | цин, таблетки, 750 м | г (ШТ)              |
|              | 17.10.2023 11:35 | 80322            | МЗ Респ. Алтай    |       | Теризидон, к | апсулы, 300 мг (ШТ   | )                   |
|              | 13.03.2024 10:57 | 040422           | МЗ Респ.Башкорто  | стан  | Циклосерин,  | капсулы, 250 мг (Ш   | T)                  |
|              | 31.05.2023 13:58 | 040423           | МЗ Респ.Ингушети  | я     | Линезолид, т | габлетки, покрытые   | оболочкой, 600 мг ( |
|              | 12.07.2023 12:49 | 010321           | МЗ Респ.Тыва      |       | Левофлокса   | цин, таблетки, 250 м | г (ШТ)              |
| <            |                  |                  |                   |       |              |                      |                     |
| Св           | едения о перерас | пределении ЛП (І | История)          |       |              |                      |                     |
| ~            | МНН              | Период распредел | Количество в един | Дата  | операции     | Количество упаков    | Статус              |
|              | Линезолид, та    | 31.05.2023       | 16 310,0000       | 06.03 | 3.2024       | 1 631,0000           | Бронь               |

| C  | ведения о пере  | распределении | лп                      |                  |                     |                  |            |
|----|-----------------|---------------|-------------------------|------------------|---------------------|------------------|------------|
| Д  | ата публикации  | Серия         | Субъект 🔺               | МНН              |                     |                  | Остаток    |
| 17 | 7.10.2023 11:33 | 090321        | МЗ Респ. Алтай          | Левофлоксацин,   | таблетки, 750 мг (Ц | IT)              | 9 500,000  |
| 17 | 7.10.2023 11:33 | 80322         | МЗ Респ. Алтай          | Теризидон, капсу | улы, 300 мг (ШТ)    |                  | 3 500,000  |
| 17 | 7.10.2023 11:35 | 170222        | МЗ Респ. Алтай          | Амикацин,250мг/  | ′мл,4 мл и/или 1000 | мг (Г)           | 100,000    |
| 17 | 7.10.2023 11:35 | 10810421      | МЗ Респ. Алтай          | Канамицин, 1000  | ) мг (Г)            |                  | 400,000    |
| 17 | 7.10.2023 11:35 | 020321        | МЗ Респ. Алтай          | Левофлоксацин,   | таблетки, 250 мг (Ц | IT)              | 7 700,000  |
| 17 | 7.10.2023 11:35 | 090321        | МЗ Респ. Алтай          | Левофлоксацин,   | таблетки, 750 мг (Ц | IT)              | 9 500,000  |
| 17 | 7.10.2023 11:35 | 80322         | МЗ Респ. Алтай          | Теризидон, капсу | улы, 300 мг (ШТ)    |                  | 3 500,000  |
| 13 | 3.03.2024 10:57 | 040422        | МЗ Респ.Башкортостан    | Циклосерин, кап  | сулы, 250 мг (ШТ)   |                  | 12 500,000 |
| 31 | .05.2023 13:58  | 040423        | МЗ Респ.Ингушетия       | Линезолид, табл  | етки, покрытые обол | почкой, 600 мг ( | 0,000      |
| 12 | 2.07.2023 12:49 | 010321        | МЗ Респ.Тыва            | Левофлоксацин,   | таблетки, 250 мг (Ц | IT)              | 21 470,000 |
| <  |                 |               |                         |                  |                     |                  |            |
| C  | ведения о пере  | распределении | ЛП (История)            |                  |                     |                  |            |
| ~  | МНН             | Период расп   | редел Количество в един | Дата операции    | Количество упаков   | Статус           | Пр         |
|    | Линезолид, та   | a 31.05.2023  | 16 310,0000             | 06.03.2024       | 1 631,0000          | Бронь            |            |
|    |                 |               |                         |                  |                     |                  |            |

 После резервирования количество излишка уменьшается, остаток можно увидеть в колонке «Остаток».

## СОГЛАСОВАНИЕ ПЕРЕРАСПРЕДЕЛЕНИЯ ПОСТАВЩИКОМ (ОРГАНИЗАЦИЕЙ, РАЗМЕСТИВШЕЙ ИЗЛИШЕК)

- Учреждение, которое разместило излишек (Поставщик ЛП) видит какие учреждения (Получатель ЛП) зарезервировали препарат и принимает решение о передаче своих излишков Получателю ЛП.
- Если решение положительное, то Поставщик ЛП согласовывает перераспределение.

| Сведения о пере  | ераспределении Л | IN                     | ¢٣) | Исправит   |
|------------------|------------------|------------------------|-----|------------|
| Дата публикации  | Серия            | Субъект 🔺              |     | Улалить    |
| 17.10.2023 11:33 | 090321           | МЗ Респ. Алтай         |     | адалито    |
| 17.10.2023 11:33 | 80322            | МЗ Респ. Алтай         | 9   | Обновить   |
| 17.10.2023 11:35 | 170222           | МЗ Респ. Алтай         |     | Выгрузить  |
| 17.10.2023 11:35 | 10810421         | МЗ Респ. Алтай         |     | Cornaconar |
| 17.10.2023 11:35 | 020321           | МЗ Респ. Алтай         |     | COLUGE     |
| 17.10.2023 11:35 | 090321           | МЗ Респ. Алтай         |     | Отклонить  |
| 17.10.2023 11:35 | 80322            | МЗ Респ. Алтай         |     | Отправить  |
| 13.03.2024 10:57 | 040422           | МЗ Респ.Башкортостан   |     | Отклонить  |
| 31.05.2023 13:58 | 040423           | МЗ Респ.Ингушетия      |     | Согласоват |
| 12.07.2023 12:49 | 010321           | МЗ Респ.Тыва           |     | На согласо |
| <                |                  |                        |     | Согласоват |
| Сведения о пере  | ераспределении Л | П (История)            |     | 0          |
| 🗸 МНН            | Период распр     | едел Количество в един |     | завершено  |
| П Линезолид, та  | a 31.05.2023     | 16 310,0000            |     | Корректир  |
|                  |                  |                        |     | На редакти |
|                  |                  |                        |     | Расширени  |
|                  |                  |                        |     | Cocou      |
|                  |                  |                        | 62  | СВЯЗИ      |

|         | -<br>-<br>- | <b>Исправить</b><br>Удалить | F2<br>Del |             | 0 |
|---------|-------------|-----------------------------|-----------|-------------|---|
|         | 9           | Обновить                    | F5        |             |   |
|         |             | Выгрузить                   |           | )           |   |
|         |             | Согласовать                 |           |             |   |
|         |             | Отклонить                   |           |             |   |
|         |             | Отправить на согласован     | ние ФКУ   |             |   |
| отостан |             | Отклонить ФКУ               |           |             |   |
| етия    |             | Согласовать ФКУ             |           | й, 600 мг ( |   |
|         |             | На согласование ФКУ (А      | KT)       |             |   |
|         |             | Согласовать ФКУ (АКТ)       |           |             |   |
|         |             | Завершено                   |           | VC          |   |
| 0.0000  |             | Корректировка брони         |           | ус<br>1Б    |   |
|         |             | На редактирование           |           |             |   |
|         |             | Расширения                  | •         |             |   |
|         |             | Связи                       | •         |             |   |
|         | 2           | Обмен                       | •         |             |   |
|         |             | Панель инструментов         |           |             |   |
| _       | Þ           | Настройки                   | Alt+Enter |             |   |

- Для согласования перераспределения Поставщик ЛП на строке со статусом «Бронь» нажимает правую кнопку мыши и выбирает действие «Согласовать». Статус заявки меняется на «Согласовано поставщиком».
- Поставщик ЛП может принять решение об отказе в перераспределении.
   В этом случае, в окне Сведения о перераспределении ЛП (История) нажимаем правую кнопку мыши и выбираем действия «Отклонить...».
   В этом случае, статус заявки на перераспределения меняется на «Отклонено поставщиком».

| CB | едения о перерас | пределении лп |                      |                                     |             | Отмечено                    |
|----|------------------|---------------|----------------------|-------------------------------------|-------------|-----------------------------|
| ~  | Дата публикации  | Серия         | Субъект 🔺            | мнн                                 | Остаток     | Наименование МНН            |
|    | 05.04.2024 13:00 | 10722         | МЗ Респ.Коми         | Дарунавир 600 (ШТ)                  | 0,000       | Дарунавир таблетки п/о 600  |
|    | 05.04.2024 13:01 | 041022        | МЗ Респ.Коми         | Дарунавир 800 (ШТ)                  | 0,000       | Дарунавир таблетки п/о 800  |
|    | 05.04.2024 13:03 | 0070722       | МЗ Респ.Коми         | Ритонавир 100 (ШТ)                  | 0,000       | Ритонавир, капсулы, 100 мг  |
|    | 09.04.2024 08:46 | AB2020722     | МЗ Респ.Коми         | Абакавир 600 (ШТ)                   | 0,000       | Абакавир таблетки п/о 600 м |
|    | 09.04.2024 09:24 | 2570421       | МЗ Респ.Коми         | Эфавиренз 400 (ШТ)                  | 0,000       | Эфавиренз, таблетки покры   |
|    | 25.03.2024 15:00 | 400722        | МЗ Респ.Марий Эл     | Ритонавир 100 (ШТ)                  | 0,000       | Ритонавир, капсулы, 100 мг  |
|    | 07.04.2023 10:29 | 040122        | МЗ Респ.Саха(Якутия) | Ралтегравир 400 (ШТ)                | 0,000       | Ралтегравир, таблетки покр  |
|    | 13.04.2023 14:45 | 760922        | МЗ Ростовской обл    | Ламивудин + Зидовудин (ШТ)          | 249 540,000 | Ламивудин + Зидовудин таб   |
|    | 17.07.2023 09:21 | 040323        | МЗ Ростовской обл    | Зидовудин раствор для приема внутрь | 4 800,000   | Зидовудин раствор для прие  |
|    | 21.07.2023 16:49 | 560523        | МЗ Ростовской обл    | Абакавир+Ламивудин (ШТ)             | 0,000       | Абакавир+Ламивудин табле    |
| <  |                  |               |                      |                                     |             |                             |

### Сведения о перераспределении ЛП (История)

-

| ~ | мнн           | Период распредел | Количество в един | Дата операции | Количество упаков | Статус                | Примечание     | Субъект (выявле |
|---|---------------|------------------|-------------------|---------------|-------------------|-----------------------|----------------|-----------------|
|   | Зидовудин рас | 17.07.2023       | 1 400,0000        | 17.07.2023    | 14,0000           | Согласовано ФКУ       | ДЗ Севастополь | МЗ Ростовской   |
|   | Зидовудин рас | 17.07.2023       | 4 800,0000        | 28.07.2023    | 48,0000           | Отклонено поставщиком | Республика Кр  | МЗ Ростовской   |

Отклонено

отмечен

### КОРРЕКТИРОВКА БРОНИ

 В случае необходимости корректировки количества ЛП и количества упаковок, Получатель ЛП может воспользоваться действием «Корректировка брони» (правая кнопка мыши / «Корректировка брони».

| Све | едения о перерас | пределении ЛП    |                  | ŧ. | Испра  |
|-----|------------------|------------------|------------------|----|--------|
| ~   | Дата публикации  | Серия            | Субъект 🔺        |    | Улали  |
|     | 05.04.2024 13:00 | 10722            | МЗ Респ.Коми     |    | удали  |
|     | 05.04.2024 13:01 | 041022           | МЗ Респ.Коми     | 9  | Обнов  |
|     | 05.04.2024 13:03 | 0070722          | МЗ Респ.Коми     |    | Выгру  |
|     | 09.04.2024 08:46 | AB2020722        | МЗ Респ.Коми     |    | Corna  |
|     | 09.04.2024 09:24 | 2570421          | МЗ Респ.Коми     |    | Corna  |
|     | 25.03.2024 15:00 | 400722           | МЗ Респ.Марий Эл |    | Откло  |
|     | 07.04.2023 10:29 | 040122           | МЗ Респ.Саха(Яку |    | Отпра  |
|     | 13.04.2023 14:45 | 760922           | МЗ Ростовской об |    | Откло  |
|     | 17.07.2023 09:21 | 040323           | МЗ Ростовской об |    | Согла  |
|     | 21.07.2023 16:49 | 560523           | МЗ Ростовской об |    | Ha cor |
| < = |                  |                  |                  |    | Согла  |
| Све | едения о перерас | пределении ЛП (И | Істория)         |    | Sapon  |
| ~   | МНН              | Период распредел | Количество в еди |    | Завер  |
|     | Ралтегравир 4    | 07.04.2023       | 1 800,0000       |    | Корре  |
|     |                  |                  |                  |    | Ha pe  |

F2 авить... Del ſТЬ F5 зить зить... совать... нить... вить на согласование ФКУ... онить ФКУ... совать ФКУ... гласование ФКУ (АКТ)... совать ФКУ (АКТ)... шено... ектировка брони... дактирование...

- В форме Корректировки брони вносим откорректированные данные:
- количество в единицах измерения;
- количество упаковок.

После чего нажимаем кнопку ОК.

| Сведения о перераспределении ЛП (История): Корректировка брони |   |    |          |
|----------------------------------------------------------------|---|----|----------|
| Количество в единицах измерения:                               |   |    | 1800     |
| Количество упаковок:                                           |   |    | 30,0000  |
|                                                                | 0 | ОК | 😢 Отмена |

# ОТПРАВЛЕНИЕ ЗАЯВКИ НА ПЕРЕРАСПРЕДЕЛЕНИЕ НА СОГЛАСОВАНИЕ ФКУ

После согласования

 перераспределения
 Поставщиком ЛП, заявку на
 перераспределение
 необходимо подписать
 электронной подписью

 Руководителя ОУЗ
 Получателя ЛП

 (организацией, которая
 зарезервировала
 лекарственный препарат).

| Све | едения о пере  | Ŧ,         | Исправить F2                  |     |             |                      |       |                  |
|-----|----------------|------------|-------------------------------|-----|-------------|----------------------|-------|------------------|
| ~   | Дата публикац  |            | Удалить Del                   |     | MHH         |                      |       |                  |
|     | 10.10.2023 15: |            | Эдалить Dei                   | Г   | Эверолимус, | таблетки и/или таб   | леткі | и диспергируем   |
|     | 10.10.2023 15: | 9          | Обновить F5                   |     | Эверолимус, | таблетки и/или таб   | леткі | и диспергируем   |
|     | 10.10.2023 15: |            | Выгрузить                     |     | Эверолимус, | таблетки и/или таб   | леткі | и диспергируем   |
|     | 10.10.2023 15: |            | Composition                   |     | Экулизумаб, | концентрат для при   | гото  | вления раствора  |
|     | 10.10.2023 15: |            | Согласовать                   |     | Экулизумаб, | концентрат для при   | гото  | вления раствора  |
|     | 13.11.2023 15: |            | Отклонить                     |     | Такролимус, | капсулы 0,5 мг       |       |                  |
|     | 13.11.2023 15: |            | Отправить на согласование ФКУ |     | Мороктоког  | альфа, лиофилизат    | для г | приготовления р  |
|     | 13.11.2023 15: |            | Отклонить ФКУ                 |     | Эмицизумаб, | , раствор для подкох | жног  | о введения 150   |
|     | 13.11.2023 15: |            | Согласовать ФКУ               |     | Фактор свер | тывания крови VIII+  | -Факт | тор Виллебранд   |
|     | 13.11.2023 15: |            | На согласование ФКУ (АКТ)     |     | Фактор свер | тывания крови VIII+  | -Факт | тор Виллебранд   |
| <   |                |            |                               |     |             |                      |       |                  |
| Све | едения о пере  |            | Согласовать ФКУ (АКТ)         |     |             |                      |       |                  |
| 1   | мнн            |            | Завершено                     | Пат | а операции  | Количество упакон    | Стат  | rvc              |
|     |                |            | Корректировка брони           | 12  | 11 2022     | 101 0000             | Corr  |                  |
|     | Фактор сверты  |            | На редактирование             | 15. | 11.2025     | 101,0000             | COD   | асовано поставщи |
|     |                |            |                               | G   |             |                      |       |                  |
|     |                | <u>(</u> ) | Расширения                    |     |             | льские процедуры     | ·     |                  |
|     |                |            | Связи                         | P   | Пользовате  | льские отчеты        |       |                  |
|     |                | 2          | Обмен                         | 4   | Электронны  | е подписи            |       |                  |
|     |                |            | Панель инструментов           | Ľ   | Подписать.  |                      |       |                  |
|     |                | Þ          | Настройки Alt+Enter           |     | Удалить по, | дпись                |       |                  |

Оста

ком

 $\mathcal{O}$ 

- Важно! Заявка подписывается исключительно Руководителем ОУЗ (получателем ЛП), сертификат которого зарегистрирован в системе АХД Минздрава России.
- Перераспределение лекарственных препаратов по направлению 14ВЗН подписывается двумя подписями: Исполнителем и Руководителем ОУЗ.
   Сертификат Исполнителя также необходимо зарегистрировать в системе АХД. Если заявка подписана только электронной подписью Руководителя, то исполнителем в заявке на перераспределения будет также значится Руководитель ОУЗ.
- По остальным направлениям (антиретровирусные препараты, вакцины и туберкулез) достаточно одной подписи руководителя ОУЗ, данные исполнителя имеют информативный характер.

В службе технической поддержки можно уточнить о наличие актуального сертификата руководителя: либо позвонить по номеру телефона службы технической поддержки (т. 495-152-82-94), либо написать письмо на почту: <a href="mailto:sap-ahd@rosminzdrav.ru">sap-ahd@rosminzdrav.ru</a>.

При вызове действия
 «Подписать...» на экране
 появляется окно выбора
 сертификата.

| Цифровая подпись   |               |
|--------------------|---------------|
| 🔄 Цифровая подпись |               |
| Сертификат:        | Инициализация |
| Примечание:        |               |
|                    |               |
|                    |               |
|                    | 📀 ОК 🔀 Отмена |

- Можно проверить кто
   подписал документ. Для
   этого нажимаем правую
   кнопку мыши на
   заголовке / Расширение /
   Электронные подписи.
- В окне «Электронные подписи» можем увидеть сертификаты пользователей, которыми была подписана заявка на перераспределение.

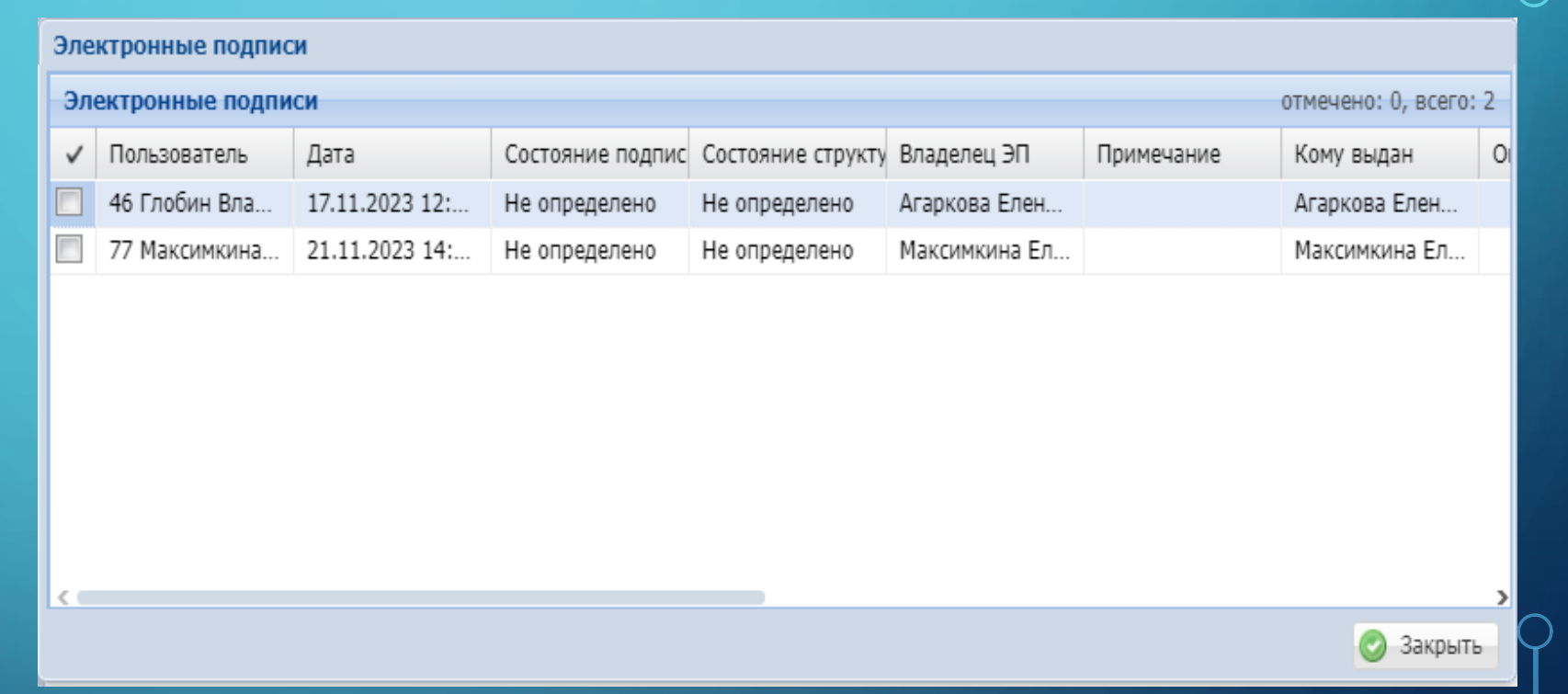

### ρ

 Электронную подпись можно удалить. Для этого нажимаем правую кнопку мыши на заявке / Расширение / Удалить подпись.

| Сведения |        |   | 238000000 4K7 (AKT) |           |        |                    |                |        |
|----------|--------|---|---------------------|-----------|--------|--------------------|----------------|--------|
| 1        | мнн    |   | Устания базын       |           | в един | Дата операции      | Количество упа | кое Ст |
|          | Морокт |   | корректировка орони |           | 0000   | 21.11.2023         | 58,000         | 0 Co   |
|          |        |   | На редактирование   |           |        |                    |                |        |
|          |        |   | Расширения          | Þ         | 0      | Пользовательские і | процедуры      |        |
|          |        |   | Связи               | ×.        |        | Пользовательские   | отчеты         |        |
|          |        | 2 | Обмен               | ×.        | -      | Электронные подпи  | иси            |        |
|          |        |   | Панель инструментов |           |        | Подписать          |                |        |
| _        |        | Þ | Настройки           | Alt+Enter |        | Удалить подпись    |                | _      |

- После подписания заявки на перераспределение документ меняет статус на «На согласование ФКУ». Кроме этого, в колонке Подписан регионом появляется статус «Подписан».
- Дата подписания заявки
   Руководителем ОУЗ является датой формирования заявки в системе АХД Парус.

| Све | дения о перераст | пределении ЛП    |                   |           |                                                   | -                   |                     |                  |                  |                  |
|-----|------------------|------------------|-------------------|-----------|---------------------------------------------------|---------------------|---------------------|------------------|------------------|------------------|
| ~   | Дата публикации  | Серия            | Субъект           | МН        | IH 🔺                                              |                     |                     | Остаток          |                  | Наименование МН  |
|     | 25.10.2023 10:34 | 06122021         | ДЗ города Москвы  | Бор       | ртезомиб,                                         | 2,5 мг и/или 3,0 мг | и/или 3,5 мг        | 0,0              | 000              | Бортезомиб, лиоф |
|     | 31.10.2023 17:18 | 06122021         | ДЗ города Москвы  | Бор       | ртезомиб,                                         | 2,5 мг и/или 3,0 мг | и/или 3,5 мг        | 0,0              | 000              | Бортезомиб, лиоф |
|     | 22.11.2023 16:12 | 07022022/0105    | КЗ Санкт-Петерб   | Бор       | ртезомиб,                                         | 2,5 мг и/или 3,0 мг | и/или 3,5 мг        | 0,0              | 000              | Бортезомиб, лиоф |
|     | 22.12.2023 23:51 | 06122021         | МЗ Ростовской обл | Бор       | ртезомиб,                                         | 2,5 мг и/или 3,0 мг | и/или 3,5 мг        | 0,0              | 000              | Бортезомиб, лиоф |
|     | 15.05.2024 15:38 | 081022           | ДЗ Костромской об | л Бор     | ртезомиб,                                         | 0,0                 | 000                 | Бортезомиб, лиоф |                  |                  |
|     | 06.06.2023 05:39 | TVWG07A04        | МЗ Иркутской обл  | Вел       | Велаглюцераза альфа, лиофилизат для приготовлен   |                     |                     | 2 400,0          | 000              | Велаглюцераза ал |
|     | 28.08.2023 16:44 | TVWG07A04        | МЗ Ростовской обл | Вел       | Велаглюцераза альфа, лиофилизат для приготовлен   |                     |                     | 0,0              | 000              | Велаглюцераза ал |
|     | 09.02.2024 06:09 | TVWG07A04        | МЗ Иркутской обл  | Вел       | Велаглюцераза альфа, лиофилизат для приготовлен   |                     |                     | 0,0              | 000              | Велаглюцераза ал |
|     | 07.05.2024 10:03 | TVXA01A02        | МЗ Оренбургской о | бл Вел    | елаглюцераза альфа, лиофилизат для приготовлен    |                     |                     | 0,0              | 000              | Велаглюцераза ал |
|     | 22.11.2023 16:52 | L062263          | ДЗ города Москвы  | Гал       | Галсульфаза, концентрат для приготовления раствор |                     | 0,0                 | 000              | Галсульфаза, кон |                  |
| <   |                  |                  |                   |           |                                                   |                     |                     |                  |                  |                  |
| Све | дения о перераст | пределении ЛП (И | атория)           |           |                                                   |                     |                     |                  |                  |                  |
| ~   | МНН              | Период распредел | Количество в един | Дата опе  | рации                                             | Количество упаков   | Статус              | Под              | цписа            | ан регионом      |
|     | Велаглюцераза    | 07.05.2024       | 7 200,0000        | 22.05.202 | 24                                                | 18,0000             | На согласовании ФКУ | Под              | дписа            | ан               |

- В течение трех рабочих дней заявку на перераспределение подписывает
   электронной подписью Руководитель/лицо его замещающее ФКУ ФЦПиЛО.
- Статус перераспределения меняется на «Согласовано ФКУ», и в колонке «Подписан ФКУ» появляется признак «Подписан».

| Све | Сведения о перераспределении ЛП отмечено: 0, всего: 75 |                  |                    |                |                                                 |                     |           |                                       |                                       |  |  |
|-----|--------------------------------------------------------|------------------|--------------------|----------------|-------------------------------------------------|---------------------|-----------|---------------------------------------|---------------------------------------|--|--|
| ~   | Дата публикации                                        | Серия            | Субъект            | мнн 🔺          | MHH 🔺                                           |                     |           | Наименование М                        | НН                                    |  |  |
|     | 25.10.2023 10:34                                       | 06122021         | ДЗ города Москвы   | Бортезомиб,    | Бортезомиб, 2,5 мг и/или 3,0 мг и/или 3,5 мг    |                     |           | Бортезомиб, лио                       | Бортезомиб, лиофилизат для приготовл  |  |  |
|     | 31.10.2023 17:18                                       | 06122021         | ДЗ города Москвы   | Бортезомиб,    | 2,5 мг и/или 3,0 мг                             | и/или 3,5 мг        | 0,000     | Бортезомиб, лио                       | филизат для приготовле                |  |  |
|     | 22.11.2023 16:12                                       | 07022022/0105    | КЗ Санкт-Петерб    | Бортезомиб,    | 2,5 мг и/или 3,0 мг                             | и/или 3,5 мг        | 0,000     | Бортезомиб, лио                       | Бортезомиб, лиофилизат для приготовле |  |  |
|     | 22.12.2023 23:51                                       | 06122021         | МЗ Ростовской обл  | Бортезомиб,    | Бортезомиб, 2,5 мг и/или 3,0 мг и/или 3,5 мг    |                     |           | Бортезомиб, лио                       | филизат для приготовле                |  |  |
|     | 15.05.2024 15:38                                       | 081022           | ДЗ Костромской обл | п Бортезомиб,  | 2,5 мг и/или 3,0 мг                             | и/или 3,5 мг        | 0,000     | Бортезомиб, лиофилизат для приготовле |                                       |  |  |
|     | 06.06.2023 05:39                                       | TVWG07A04        | МЗ Иркутской обл   | Велаглюцера    | аза альфа, лиофили                              | зат для приготовлен | 2 400,000 | Велаглюцераза а                       | льфа, лиофилизат для г                |  |  |
|     | 28.08.2023 16:44                                       | TVWG07A04        | МЗ Ростовской обл  | Велаглюцера    | Велаглюцераза альфа, лиофилизат для приготовлен |                     |           | Велаглюцераза а                       | Велаглюцераза альфа, лиофилизат для г |  |  |
|     | 09.02.2024 06:09                                       | TVWG07A04        | МЗ Иркутской обл   | Велаглюцера    | аза альфа, лиофили                              | зат для приготовлен | 0,000     | Велаглюцераза а                       | льфа, лиофилизат для г                |  |  |
|     | 07.05.2024 10:03                                       | TVXA01A02        | МЗ Оренбургской о  | бл Велаглюцера | аза альфа, лиофили                              | зат для приготовлен | 0,000     | Велаглюцераза а                       | льфа, лиофилизат для г                |  |  |
|     | 22.11.2023 16:52                                       | L062263          | ДЗ города Москвы   | Галсульфаза    | а, концентрат для пр                            | иготовления раствор | 0,000     | Галсульфаза, кон                      | центрат для приготовле                |  |  |
| <   |                                                        |                  |                    |                |                                                 |                     |           |                                       | 2                                     |  |  |
| Све | едения о перерас                                       | пределении ЛП (И | Істория)           |                |                                                 |                     |           |                                       | отмечено: 0, всего:                   |  |  |
| ~   | МНН                                                    | Период распредел | Количество в един  | Дата операции  | Количество упаков                               | Статус              | Подпи     | сан регионом                          | Подписан ФКУ                          |  |  |
|     | Галсульфаза, к                                         | 22.11.2023       | 450,0000           | 23.11.2023     | 90,0000                                         | Согласовано ФКУ     | Подпи     | сан                                   | Подписан                              |  |  |
|     |                                                        |                  |                    |                |                                                 |                     |           |                                       |                                       |  |  |

### ПЕЧАТНАЯ ФОРМА ЗАЯВКИ НА ПЕРЕРАСПРЕДЕЛЕНИЕ

 Печатная форма заявки на перераспределения формируется следующим образом:

В разделе «Сведения о перераспределении ЛП (История)» устанавливаем курсор мыши на заявке, нажимаем правую кнопку. Выбираем Расширение / Пользовательские отчеты. В списке пользовательских отчетов, выбираем отчет «Заявка ЭП».

| Выбор пользовательского   | о отч | ета    |   |       |
|---------------------------|-------|--------|---|-------|
| Пользовательские отчеты   |       |        |   |       |
| 🔄 Заявка (без ЭЦП)        |       |        |   |       |
| 📄 Заявка ЭП               |       |        |   |       |
| 📄 Форма отказа от перерас | спред | еления |   |       |
|                           |       |        |   |       |
|                           |       |        |   |       |
|                           |       |        |   |       |
|                           |       |        |   |       |
|                           |       |        |   |       |
|                           |       | ОК     | 8 | Отмен |
|                           | -     |        | - |       |

### Заявка

о перераспределении лекарственных препаратов, предназначенных для обеспечения лиц, больных гемофилией, муковисцидозом, гипофизарным нанизмом, болевнью Гоше, элокачественными новообразованиями лимфоидной, кроветворной и родственных им тканей, рассеянным склерозом, им тканей, рассеянным склерозом, гемолитико-уремическим синдромом, юношеским артритом с системным началом, мукополисахаридозом I, II и VI типов, лиц после трансплантации органов и (или) тканей

Министерство здравоохранения Новосибирской области

| (наименование у полномоченного органа и сполнительной власти субъекта Российской Федерации)                                                      |                                                                                                    |                                                                                                    |                                                                 |            |                                                |  |  |  |  |  |
|----------------------------------------------------------------------------------------------------|----------------------------------------------------------------------------------------------------|----------------------------------------------------------------------------------------------------|-----------------------------------------------------------------|------------|------------------------------------------------|--|--|--|--|--|
| Наименование субъекта Российской                                                                                                    |                                                                                                    |                                                                                                    | Торговое наименован                                             | exe        | Количество упаковок                            |  |  |  |  |  |
| Федерации                                                                                                    | Международ                                                                                                | ное непатентованное                                                                                                    | лекарственного препад                                           | хата,      | лекарст ве нного                               |  |  |  |  |  |
| и уполномоченного органа                                                                                                    | н аим еновани е ле                                                                                        | карствен ного препарата                                                                                                    | лекарственная форма, доз                                        | ировка,    | препарата, серия, дата                         |  |  |  |  |  |
| исполни тельной власти                                                                                                    |                                                                                                    |                                                                                                    | количество доз в упако                                          | овке       | окончания срока годности                       |  |  |  |  |  |
| 1                                                                                                    |                                                                                                    | 2                                                                                                    | 3                                                               |            | 4                                              |  |  |  |  |  |
| Министерство здрав сохранения<br>Иркутской обла сти                                                                                              | Велаглюцераза альфа, лиофилизат для приготовления раствора для<br>инфузий 400 ЕД (400 доз в утаковке)     |                                                                                                    | В прив                                                          |            | 20 ул., серия - TVWG07A04, до<br>30.06.2025 г. |  |  |  |  |  |
|                                                                                                    |                                                                                                    | Документ подписан эле<br>Сервификат: 5F777491E0EF13AE227C3<br>Кому выдан : АКСЕНОВА ЕЛЕНА АНА                                                   | ктронной подписью<br>494В52С8В7В<br>Л ОЛЬЕВНА                   |            |                                                |  |  |  |  |  |
| Исполнитель За                                                                                                    | меститель министра                                                                                        | Действителен : с 09.01.2023 г. по 03.04.2                                                                                                    | 2024 r.                                                         | :          | zdrav@nso.ru,83832386363                       |  |  |  |  |  |
|                                                                                                    | (должность)                                                                                               |                                                                                                    |                                                                 | (адрес эле | ктронной почты, контактный телефон)            |  |  |  |  |  |
| Руководитель уполномоченного орг<br>субъекта Российской Федерации (За                                                                            | ана исполнительной власти<br>меститель министра)                                                          | Документ подписан эле<br>Сертификат: 5F777491E0EF13AE227C3<br>Кому выдан : AKCEHOBA EЛЕНА АНА<br>Действителен : с 09.01.2023г. по 03.042        | <b>хтронной подписью</b><br>494B52C8B7B<br>Л ОЛЬЕВНА<br>2024 г. | Дата сост  | тавления: 2102 2024 г.                         |  |  |  |  |  |
| Согласовано директором (лицом, ис<br>федерального казенного учреждени:<br>планирования и организации лекарс<br>граждан" Мини стерства здравоохра | полн жощим его обязанности)<br>а "Федеральный центр<br>твенного обеспечения<br>нения Российской Федерации | Документ подписки слез<br>Сертификат: 2B ID99 A0B 74 IC 67 FB 37 7<br>Кому выдан : МАКСИМКИНА ЕЛЕНА<br>Действителен : с 04.04.2023 г. по 27.062 | атронной подписью<br>754C47 IED270<br>AHAT ОЛЬЕВНА<br>2024 г.   |            |                                                |  |  |  |  |  |

ρ

## ОТКЛОНЕНИЕ ПЕРЕРАСПРЕДЕЛЕНИЯ ФКУ

 В случае отклонения перераспределения ФКУ ФЦПиЛО в колонке «Причина отказа» будет пояснение отказа.

| Св  | едения о перерас                          | пределении ЛП    |                     |                |                                                 |                     |      |      |                                  |                     |              | _      |
|-----|-------------------------------------------|------------------|---------------------|----------------|-------------------------------------------------|---------------------|------|------|----------------------------------|---------------------|--------------|--------|
| ~   | Дата публикации                           | Серия            | Субъект             | MHH 🔺          | MHH 🔺                                           |                     |      | 1    | Наименование МНН                 |                     | Тип          | Количе |
| 177 | 25.10.2023 10:34                          | 06122021         | ДЗ города Москвы    | Бортезомиб,    | Бортезомиб, 2,5 мг и/или 3,0 мг и/или 3,5 мг    |                     |      | 00 1 | Бортезомиб, лиофилизат для приго | Излишек             |              |        |
|     | 31.10.2023 17:18                          | 06122021         | ДЗ города Москвы    | Бортезомиб,    | 2,5 мг и/или 3,0 мг                             | и/или 3,5 мг        | 0,00 | 00   | Бортезомиб, лиофилизат для приго | товления раствора д | Излишек      |        |
|     | 22.11.2023 16:12                          | 07022022/0105    | КЗ Санкт-Петерб     | Бортезомиб,    | Бортезомиб, 2,5 мг и/или 3,0 мг и/или 3,5 мг    |                     |      | 00 1 | Бортезомиб, лиофилизат для приго | товления раствора д | Излишек      |        |
| 17  | 22.12.2023 23:51                          | 06122021         | МЗ Ростовской обл   | Бортезомиб,    | ортезомиб, 2,5 мг и/или 3,0 мг и/или 3,5 мг     |                     |      | 00   | Бортезомиб, лиофилизат для приго | товления раствора д | Излишек      |        |
|     | 15.05.2024 15:38                          | 081022           | ДЗ Костромской обл  | Бортезомиб,    | юртезомиб, 2,5 мг и/или 3,0 мг и/или 3,5 мг     |                     |      | 00 1 | Бортезомиб, лиофилизат для приго | Излишек             |              |        |
|     | 06.06.2023 05:39                          | TVWG07A04        | МЗ Иркутской обл    | Велаглюцера    | Велаглюцераза альфа, лиофилизат для приготовлен |                     |      | 00 1 | Велаглюцераза альфа, лиофилизат  | для приготовления р | Излишек      | 1      |
|     | 28.08.2023 16:44                          | TVWG07A04        | МЗ Ростовской обл   | Велаглюцера    | аза альфа, лиофили                              | зат для приготовлен | 0,00 | 00 1 | Велаглюцераза альфа, лиофилизат  | для приготовления р | Излишек      |        |
|     | 09.02.2024 06:09                          | TVWG07A04        | МЗ Иркутской обл    | Велаглюцера    | аза альфа, лиофили                              | зат для приготовлен | 0,00 | 00 1 | Велаглюцераза альфа, лиофилизат  | для приготовления р | Излишек      |        |
|     | 07.05.2024 10:03                          | TVXA01A02        | МЗ Оренбургской обл | іл Велаглюцера | аза альфа, лиофили                              | зат для приготовлен | 0,00 | 00 1 | Велаглюцераза альфа, лиофилизат  | для приготовления р | Излишек      |        |
| < 1 |                                           |                  |                     |                |                                                 |                     |      |      |                                  |                     |              |        |
| Св  | Сведения о перераспределении ЛП (История) |                  |                     |                |                                                 |                     |      |      |                                  |                     |              |        |
| ~   | MHH                                       | Период распредел | Количество в един Д | Дата операции  | Количество упако                                | Статус              | Прич | чина | отказа                           | Подписан регионом   | Подписан ФКУ |        |
|     | Велаглюцераз                              | 09.02.2024       | 8 000,0000 2        | 27.02.2024     | 20,0000                                         | Согласовано ФКУ     |      |      |                                  | Подписан            | Подписан     |        |

 Печатная форма отказа перераспределения лекарственного препарата: нажимаем правую кнопку мыши на строке перераспределения, выбираем действия Расширение / Пользовательские отчеты / «Форма отказа от перераспределения».

| Выбор пользовательского отчета    |    |          |  |  |  |  |  |
|-----------------------------------|----|----------|--|--|--|--|--|
| Пользовательские отчеты           |    |          |  |  |  |  |  |
| 👼 Заявка (без ЭЦП)                |    |          |  |  |  |  |  |
| 📄 Заявка ЭП                       |    |          |  |  |  |  |  |
| Форма отказа от перераспределения |    |          |  |  |  |  |  |
|                                   |    |          |  |  |  |  |  |
|                                   |    |          |  |  |  |  |  |
|                                   |    |          |  |  |  |  |  |
|                                   |    |          |  |  |  |  |  |
|                                   |    |          |  |  |  |  |  |
| 0                                 | ОК | 🔀 Отмена |  |  |  |  |  |
|                                   |    |          |  |  |  |  |  |

ФЕДЕРАЛЬНОЕ КАЗЕННОЕ УЧРЕЖДЕНИЕ «ФЕДЕРАЛЬНЫЙ ЦЕНТР ПЛАНИРОВАНИЯ И ОРГАНИЗАЦИИ ЛЕКАРСТВЕННОГО ОБЕСПЕЧЕНИЯ ГРАЖДАН» МИНИСТЕРСТВА ЗДРАВООХРАНЕНИЯ РОССИЙСКОЙ ФЕДЕРАЦИИ

> (ФКУ «ФЦПиЛО» Минадрава России) 109044, г. Москва, ул. Воронцовская, дом 6, строение 1 e-mail: fcpilo.info@minzdrav.gov.ru тел./факс 8(495)249-03-01 ОКПО 46520420 ОГРН 1207700453400 ИНН/КПП 9705150202/770501001 тел./факс 8(495)249-03-01

граждан» Министерства здравоохранения Российской

**Федерации** 

Министерство здравоохранения Новосибирской области

Федеральное казенное учреждение «Федеральный центр планирования и организации лекарственного обеспечения граждан» Министерства здравоохранения Российской Федерации приняло решение об отказе в согласовании заявки о перераспределении:

| Субъект РФ<br>(выявлен<br>излишек) | Субъект РФ<br>(выявлен<br>дефицит) | мнн                                                                                    | Торговое<br>наименование | Серия         | Срок<br>годности | Потребность | Дата<br>создания |
|------------------------------------|------------------------------------|----------------------------------------------------------------------------------------|--------------------------|---------------|------------------|-------------|------------------|
| Иркутская<br>область               | Новосибирск<br>ая область          | Велаглюцераза альфа,<br>лиофилизат для<br>приготовления раствора для<br>инфузий 400 ЕД | Вприв                    | TVWG07<br>A04 | 30.06.202<br>5   | 20          | 27.02.202<br>4   |
| по следующей                       | причины:                           | •                                                                                      |                          |               |                  |             |                  |
|                                    |                                    |                                                                                        |                          |               |                  |             | <br>             |
| Директор (лиц                      | о, исполняюще                      | Доку                                                                                   | мент подпи               | ан электрон   | ной подписью     |             |                  |
| федерального                       | казенного учре                     | ждения «Федеральный центр                                                              | Сертификат: 2В           | 0             |                  |             |                  |
| планирования                       | и организации                      | лекарственного обеспечения                                                             | Кому выдан : М           | АКСИМКИ       | НА ЕЛЕНА         | АНАТОЛЬЕВ   | HA               |

Действителен : с 04.04.2023 г. по 27.06.2024 г.

)

### ОТПРАВИТЬ НА СОГЛАСОВАНИЕ В ФКУ (АКТ)

- После того, как перераспределение согласовано руководителем
   ФКУ ФЦПиЛО, получатель и поставщик ЛП подписывают между собой соглашение/договор на перемещение ЛП.
- По итогу осуществления перемещение ЛП, стороны подписывают акт приема-передачи лекарственного препарата.
- ВАЖНО! В 10-дневный срок после подписания акта приема-передачи сторонами, его необходимо отсканировать и присоединить к заявке на перераспределение в разделе «Сведения о перераспределении ЛП (История)».

 Для присоединения скан-копии подписанного обеими сторонами акта приема-передачи лекарственного препарата необходимо установить курсор на строке раздела «Сведения о перераспределении ЛП (История)», нажать правую кнопку мыши и выбрать действие «Отправить на согласование в ФКУ (АКТ)».

| C   | ведения о перерас                         | пределении ЛП    |                       |               |                                              |                                |       |                                |                                                   |                        |  |
|-----|-------------------------------------------|------------------|-----------------------|---------------|----------------------------------------------|--------------------------------|-------|--------------------------------|---------------------------------------------------|------------------------|--|
| ~   | Дата публикации                           | Серия            | Субъект               | MHH 🔺         | MHH 🔺                                        |                                |       |                                | Наименование МНН                                  |                        |  |
|     | 25.10.2023 10:34                          | 06122021         | ДЗ города Москвы      | Бортезомиб, 2 | Бортезомиб, 2,5 мг и/или 3,0 мг и/или 3,5 мг |                                |       |                                | Бортезомиб, лиофилизат для приготовления раствора |                        |  |
|     | 31.10.2023 17:18                          | 06122021         | ДЗ города Москвы      | Бортезомиб, 2 | 2,5 мг                                       | и/или 3,0 мг и/или 3,5 мг      |       | 0,000                          | Бортезомиб, лиофилизат для при                    | готовления раствора д  |  |
| 17  | 22.11.2023 16:12                          | 07022022/0105    | КЗ Санкт-Петерб       | Бортезомиб, 2 | 2,5 мг                                       | и/или 3,0 мг и/или 3,5 мг      |       | 0,000                          | Бортезомиб, лиофилизат для при                    | готовления раствора д  |  |
| 17  | 22.12.2023 23:51                          | 06122021         | МЗ Ростовской обл     | Бортезомиб, 2 | 2,5 m                                        | и/или 3,0 мг и/или 3,5 мг      |       | 0,000                          | Бортезомиб, лиофилизат для при                    | готовления раствора д  |  |
| 17  | 15.05.2024 15:38                          | 081022           | ДЗ Костромской обл    | Бортезомиб, 2 | 2,5 мг                                       | и/или 3,0 мг и/или 3,5 мг      |       | 0,000                          | Бортезомиб, лиофилизат для при                    | готовления раствора д  |  |
| 1   | 06.06.2023 05:39                          | TVWG07A04        | МЗ Иркутской обл      | Велаглюцера:  | за алі                                       | ьфа, лиофилизат для приготовля | ен    | 2 400,000                      | Велаглюцераза альфа, лиофилиза                    | ат для приготовления р |  |
| 177 | 28.08.2023 16:44                          | TVWG07A04        | МЗ Ростовской обл     | Велаглюцера:  | Велаглюцераза альфа, лиофилизат для приго    |                                |       | 0,000                          | Велаглюцераза альфа, лиофилиза                    | ат для приготовления р |  |
|     | 09.02.2024 06:09                          | TVWG07A04        | МЗ Иркутской обл      | Велаглюцера:  | ı.<br>F                                      | Исправить                      | F2    | 0,000                          | Велаглюцераза альфа, лиофилиза                    | ат для приготовления р |  |
|     | 07.05.2024 10:03                          | TVXA01A02        | МЗ Оренбургской обл   | Велаглюцера:  |                                              | Vacanta Del                    | 0,000 | Велаглюцераза альфа, лиофилиза | ат для приготовления р                            |                        |  |
| <   |                                           |                  |                       |               | -                                            | здалите                        | DEI   | -                              |                                                   |                        |  |
| C   | Сведения о перераспределении ЛП (История) |                  |                       |               |                                              | Обновить                       | F5    |                                |                                                   |                        |  |
| ~   | МНН                                       | Период распредел | Количество в един Дат | а операции    |                                              | Выгрузить                      |       | Причин                         | а отказа                                          | Подписан регионом      |  |
|     | Велаглюцераз                              | 09.02.2024       | 8 000,0000 27.0       | 2 2024        |                                              | Согласовать                    |       |                                |                                                   | Подписан               |  |
|     |                                           |                  |                       | _             |                                              | Отклонить                      |       |                                |                                                   |                        |  |
|     |                                           |                  |                       |               |                                              | Отправить на согласование ФК   | Ø     |                                |                                                   |                        |  |
|     |                                           |                  |                       |               |                                              | Отклонить ФКУ                  |       |                                |                                                   |                        |  |
|     |                                           |                  |                       |               | Согласовать ФКУ                              |                                |       |                                |                                                   |                        |  |
|     |                                           |                  |                       |               | На согласование ФКУ (АКТ)                    |                                |       |                                |                                                   |                        |  |
|     |                                           |                  |                       |               |                                              |                                |       |                                |                                                   |                        |  |
|     |                                           |                  |                       |               |                                              | Согласовать ФКУ (АКТ)          |       |                                |                                                   |                        |  |

- При выборе данного действия открывается форма загрузки сканкопии подписанного акта приемапередачи.
- После загрузки файла, нажмите кнопку ОК.

| Сведения о перераспределении ЛП (История): На согласование ФКУ (АКТ) |               |  |  |  |  |  |  |
|----------------------------------------------------------------------|---------------|--|--|--|--|--|--|
| Файлы для импорта:                                                   |               |  |  |  |  |  |  |
|                                                                      | 🔘 ОК 😢 Отмена |  |  |  |  |  |  |

### ПОДТВЕРЖДЕНИЕ ПЕРЕРАСПРЕДЕЛЕНИЯ

- После отправления актов приема-передачи «на согласование в ФКУ (Акт)», ФКУ ФЦПиЛО подтверждает перераспределение.
- После чего, статус перераспределения становится «Завершено»

| .86 | Adenna o nepepaonpedenenna mi |          |                      |                                              |         |           |  |  |  |  |  |
|-----|-------------------------------|----------|----------------------|----------------------------------------------|---------|-----------|--|--|--|--|--|
| 1   | Дата публикации               | Серия    | Субъект              | MHH A                                        | Остаток | Наименова |  |  |  |  |  |
| 1   | 03.03.2023 20:37              | 010922   | ДЗ Брянской обл      | Бортезомиб, 2,5 мг и/или 3,0 мг и/или 3,5 мг | 0,000   | Бортезоми |  |  |  |  |  |
| 1   | 03.03.2023 20:37              | 041022   | ДЗ Брянской обл      | Бортезомиб, 2,5 мг и/или 3,0 мг и/или 3,5 мг | 0,000   | Бортезоми |  |  |  |  |  |
| 1   | 03.03.2023 20:37              | 031022   | ДЗ Брянской обл      | Бортезомиб, 2,5 мг и/или 3,0 мг и/или 3,5 мг | 0,000   | Бортезоми |  |  |  |  |  |
| 1   | 03.03.2023 20:37              | 020922   | ДЗ Брянской обл      | Бортезомиб, 2,5 мг и/или 3,0 мг и/или 3,5 мг | 0,000   | Бортезоми |  |  |  |  |  |
| 1   | 21.03.2023 14:51              | 100121   | ДЗ города Москвы     | Бортезомиб, 2,5 мг и/или 3,0 мг и/или 3,5 мг | 0,000   | Бортезоми |  |  |  |  |  |
| 1   | 21.03.2023 14:51              | 06122021 | ДЗ города Москвы     | Бортезомиб, 2,5 мг и/или 3,0 мг и/или 3,5 мг | 0,000   | Бортезоми |  |  |  |  |  |
| 1   | 21.03.2023 14:52              | 07122021 | ДЗ города Москвы     | Бортезомиб, 2,5 мг и/или 3,0 мг и/или 3,5 мг | 0,000   | Бортезоми |  |  |  |  |  |
| 1   | 03.04.2023 14:50              | 07122021 | МЗ Карачаево-Черкесс | Бортезомиб, 2,5 мг и/или 3,0 мг и/или 3,5 мг | 0,000   | Бортезоми |  |  |  |  |  |
| 1   | 19.04.2023 15:08              | 30422    | ДЗ города Москвы     | Бортезомиб, 2,5 мг и/или 3,0 мг и/или 3,5 мг | 0,000   | Бортезоми |  |  |  |  |  |
|     |                               |          |                      |                                              |         |           |  |  |  |  |  |

| Св | едения о перерас | пределении ЛП (І | История)          |               |                  |           |
|----|------------------|------------------|-------------------|---------------|------------------|-----------|
| ~  | MHH              | Период распредел | Количество в един | Дата операции | Количество упако | 🎸 Статус  |
|    | Бортезомиб, 2,   | 03.04.2023       | 150,0000          | 25.04.2023    | 150,0000         | Завершено |